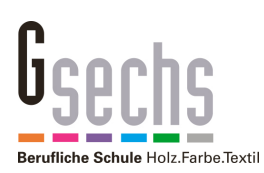

# Schritt für Schritt: Mit MacOS in das G6-Wlan Richardstraße

# Wer benötigt diese Anleitung?

- Diese Anleitung ist für Schüler und Lehrer an der G6, die ihr Apple Laptop mit dem Schul-Wlan verbinden möchten.

### Voraussetzungen

- Laptop mit Windows 10 und Wlan.
- Zugangsdaten (Benutzername, Passwort) zum Schulnetz. Schüler bekommen ihre Zugangsdaten von ihrem Klassenlehrer. Lehrer bekommen ihre Zugangsdaten von Thomas Frey.

# Und so geht's

 Schritt: Wlan Einstellungen über die Menüleiste öffnen und "G6\_Anmeldung" auswählen. Ist das Wlan Symbol dort nicht zu finden, kann es über die Systemeinstellung aktiviert werden. Dazu im Apfelmenü auf "Systemeinstellungen" und weiter auf "Netzwerk".

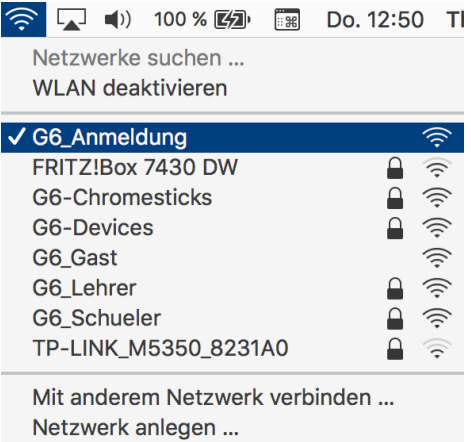

2. Schritt: Mit der Wlan-Webseite verbinden.

Dazu Safari (oder einen anderen Webbrowser) öffnen und eine beliebige Webseite aufrufen. Es erfolgt eine Umleitung zur G6-Anmeldeseite. Alternativ kann auch direkt die Adresse "10.0.10.100" eingegeben werden. Sollten Hinweise auf eine "unsichere Webseite" erfolgen, können diese ignoriert werden. Hier geben Sie ihre Zugangsdaten zum Schulnetz ein.

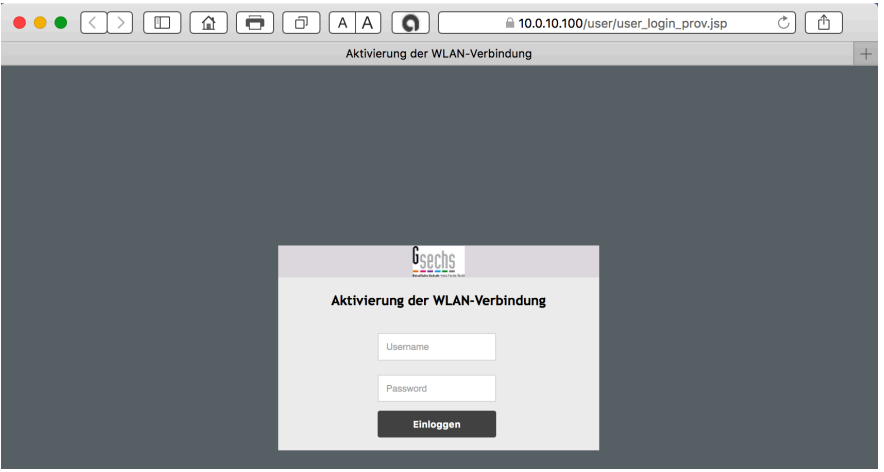

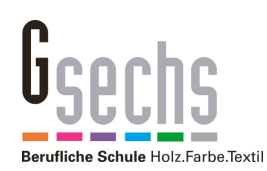

 Schritt: Sind ihre Zugangsdate aus Schritt 2 korrekt, erreichen Sie die Konfigurationsseite (linkes Bild). Es wird automatisch ein Wlanprofil heruntergeladen (rechtes Bild), dass alle notwendigen Einstellungen enthält und im weiteren Verlauf die Konfiguration automatisch durchführt. Startet der Download nicht automatisch, können Sie das manuell auslösen.

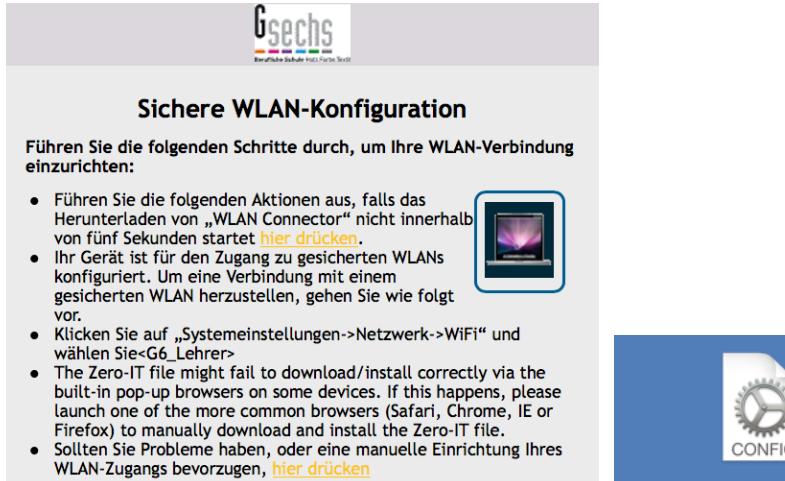

4. Schritt: Das heruntergeladene Wlanprofil muss jetzt nur noch mit Doppelklick ausgeführt werden. Falls Sie das Profil nicht finden, schauen Sie in ihren Download Ordner. Nach dem Doppelklick werden die notwendigen Einstellungen durchgeführt. Das müssen Sie bestätigen, wie in den folgenden zwei Bildern zu sehen.

prov.mobileconfig

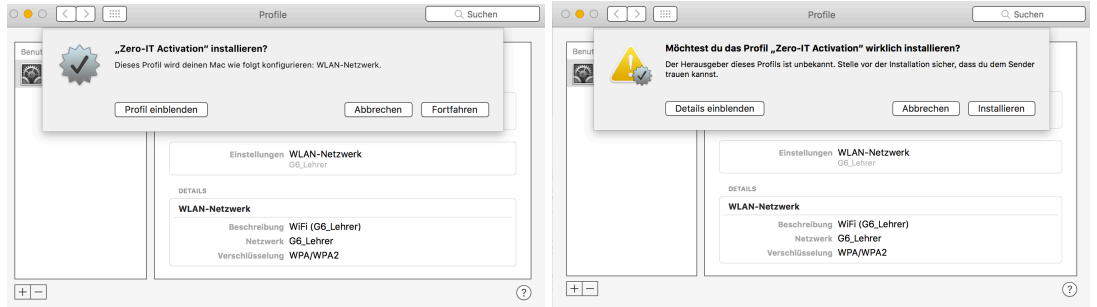

Nun ist das Profil eingerichtet. Sie können hier sehen, wofür das Profil gedacht ist und welches Wlan Sie nutzen müssen. Jetzt sind Sie fast fertig.

|                                                      | Profile                                                          | Q Suchen                        |
|------------------------------------------------------|------------------------------------------------------------------|---------------------------------|
| Benutzerprofile   Zero-IT Activation   1 Einstellung | Zero-IT A<br>Ruckus wireles                                      | ctivation<br>§ Nicht signiert   |
|                                                      | Beschreibung Ruckus wirel<br>Installiert 06.09.2018,             | ess Zero-IT Activation<br>12:52 |
|                                                      | Einstellungen WLAN-Netzo<br>G6_Lehrer                            | werk                            |
|                                                      | DETAILS                                                          |                                 |
|                                                      | WLAN-Netzwerk<br>Beschreibung WiFi (G6_Leh<br>Netzwerk G6_Lehrer | nrer)                           |
|                                                      | Verschlüsselung WPA/WPA2                                         |                                 |
| + -                                                  |                                                                  | (?)                             |

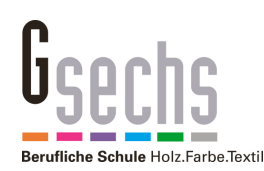

5. Schritt: Jetzt müssen Sie nur noch das korrekte Wlan auswählen. Schüler wählen "G6\_Schueler", Lehrer wählen "G6\_Lehrer".

|                  |                                       | <b>(</b> )                         | 100 % 🛃                              | :: <b>:</b> # | Do. 12              | 2:53    | Tł                  |
|------------------|---------------------------------------|------------------------------------|--------------------------------------|---------------|---------------------|---------|---------------------|
| N<br>V           | letzw<br>VLAN                         | erke<br>deal                       | suchen<br>ktivieren                  |               |                     |         |                     |
| F<br>G<br>G<br>G | RITZ!<br>6-Ch<br>6-De<br>6_An<br>6_Ga | Box<br>rome<br>vices<br>meld<br>st | 7430 DW<br>esticks<br>s<br>lung      |               |                     |         | the the the the the |
| G                | 6_Le                                  | hrer                               |                                      |               |                     | A 4     | ((i•                |
| G<br>O<br>T      | 6_Sc<br>2-WL<br>P-LIN                 | huele<br>.AN8<br>IK_M              | er<br>8<br>5350_8231                 | AO            |                     |         | 110-110-110-        |
| N<br>N<br>S      | lit and<br>letzw<br>Syster            | derei<br>erk a<br>neins            | m Netzwerk<br>nlegen<br>stellung "Ne | k verb        | inden .<br>rk" öffr | <br>nen |                     |

# Weitere Infos

- Passwort vergessen? Schüler bekommen ein neues Passwort vom Klassenlehrer, Lehrer von Thomas Frey.
- Die Zugangsdaten zum Schulnetz ermöglichen NICHT den Zugang zum Wlan. Mit den Zugangsdaten wird ein individueller Schlüssel erzeugt, der den Zugang zum Wlan ermöglicht. Wie das funktioniert, wird oben gezeigt.
- Soll ein zweites (drittes, viertes) Gerät mit dem Wlan verbunden werden, muss mit diesen Geräten ein neuer Schlüssel erzeugt werden.
- Der Zugang zum Wlan ist maximal ein Jahr gültig. Danach muss der Zugang erneut eingerichtet werden.
- Schüler können nur maximal 4 Geräte im Wlan anmelden. Soll ein neues Smartphone im Wlan angemeldet werden und es sind bereits 4 Geräte angemeldet worden, muss eines der alten gelöscht werden. Dazu wenden sich Schüler bitte unter Angabe ihres Benutzernamens an it-support@gsechs.de und es wird ein Alteintrag gelöscht. Technische Probleme mit privaten Geräten können leider nicht gelöst werden.